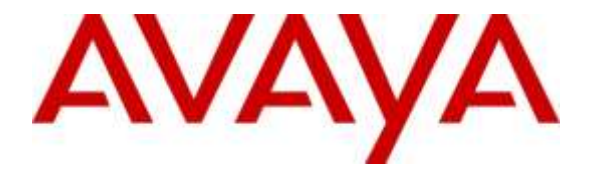

Avaya Solution & Interoperability Test Lab

# Application Notes for WEBTEXT SMS Gateway Service 3.0 with Avaya Proactive Outreach Manager 3.0.1 and Avaya Aura® Experience Portal 7.0.2 - Issue 1.0

### Abstract

These application notes describe the configuration steps required for WEBTEXT SMS Gateway Service 3.0 with Avaya Proactive Outreach Manager 3.0.1 and Avaya Aura® Experience Portal 7.0.2. The Service allows Proactive Outreach Manager Campaigns to send and receive Short Message Service (SMS) messages.

Readers should pay attention to **Section 2**, in particular the scope of testing as outlined in Section 2.1 as well as any observations noted in **Section 2.2**, to ensure that their own use cases are adequately covered by this scope and results.

Information in these Application Notes has been obtained through DevConnect compliance testing and additional technical discussions. Testing was conducted via the DevConnect Program at the Avaya Solution and Interoperability Test Lab.

# 1. Introduction

These application notes describe the configuration steps required for WEBTEXT SMS Gateway Service (SMS Gateway Service) 3.0 with Avaya Proactive Outreach Manager (POM) 3.0.1 and Avaya Aura® Experience Portal (Experience Portal) 7.0.2. The Service allows Proactive Outreach Manager Campaigns to send and receive SMS messages.

# 2. General Test Approach and Test Results

The general test approach was to configure the SMS Gateway Service as Short Message Peer-to-Peer (SMPP) connection in Experience Portal as implemented on a customer's premises. See **Figure 1** for a network diagram. The interoperability compliance testing included feature and serviceability testing. The feature testing verified the ability of the SMS Gateway Service to route SMS messages to mobile telephone. Responses were prompt and accurate. The serviceability testing introduced failure scenarios to see if SMS Gateway service can resume after a failure.

DevConnect Compliance Testing is conducted jointly by Avaya and DevConnect members. The jointly-defined test plan focuses on exercising APIs and/or standards-based interfaces pertinent to the interoperability of the tested products and their functionalities. DevConnect Compliance Testing is not intended to substitute full product performance or feature testing performed by DevConnect members, nor is it to be construed as an endorsement by Avaya of the suitability or completeness of a DevConnect member's solution.

## 2.1. Interoperability Compliance Testing

The testing included:

- Verification of connectivity between SMS Gateway Service and Experience Portal.
- Verification that (outbound) SMS Messages route promptly to the correct recipient via the SMS Gateway Service.
- Verification that (inbound) SMS Messages route promptly to Experience Portal/POM platform from recipients via the SMS Gateway Service.
- Link Failure\Recovery was also tested to ensure successful reconnection after link failure.
- Scenarios included.
  - Sending long, short, blank messages
  - Receiving inbound messages
  - Sending non alphanumeric characters messages
  - Recovery from disconnect of service

## 2.2. Test Results

Tests were performed to ensure full interoperability between SMS Gateway Service and Experience Portal. The tests were all functional in nature and performance testing was not included. All the test cases passed successfully.

#### 2.3. Support

For technical support for WEBTEXT, please use the following: TOLL FREE (USA/CA) + 1.855.247.3232 TEL (UK) +44 (0)203 3285053 TEL (IRL) +353 (0)1 247 9000 Email: support@webtext.com Web: www.webtext.com

# 3. Reference Configuration

**Figure 1** illustrates the network topology used during compliance testing. The Avaya solution consists of Experience Portal and POM. The Experience Portal is configured to connect to SMS Gateway Service via SMPP.

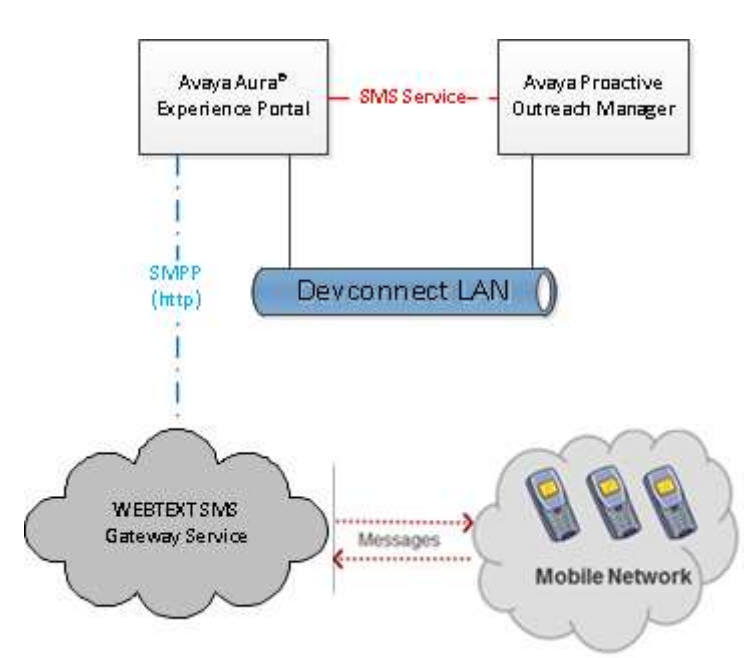

Figure 1: Avaya Aura® Experience Portal, Proactive Outreach Manager and WEBTEXT SMS Gateway Service Reference Configuration

# 4. Equipment and Software Validated

The following equipment and software were used for the sample configuration provided:

| Equipment/Software                    | Release/Version     |
|---------------------------------------|---------------------|
| Avaya Aura® Experience Portal running | 7.0.2.0.0304        |
| on a virtual server                   |                     |
| Avaya Proactive Outreach Manager      | POM.03.00.01.00.150 |
| running on a virtual server           |                     |
| Webtext SMS Gateway Service           | v3.0                |

## 5. Configure Avaya Aura® Experience Portal

Configuration and verification operations on the Experience Portal illustrated in this section were all performed using either the Experience Portal Management web interface or SSH connection to the server . The information provided in this section describes the configuration of the Experience Portal for this solution. It is implied a working system is already in place, including Media Processing Platform, Apache Tomcat application Server. Installation of POM applications is also out with the scope of this document. For all other provisioning information such as initial installation and configuration, please refer to the product documentation in **Section 9**. The configuration operations described in this section can be summarized as follows:

- Add SMS Processor
- Add SMPP Connection
- Edit AvayaPOMSMS application attributes

#### 5.1. Add an SMS Processor

To allow Proactive Outreach Manager to run an SMS Campaign Experience Portal requires an SMS processor.

Log in to the Experience Portal Manager web interface using appropriate credentials.

| AVAYA<br>Avaya Aura® Experience | Portal 7.0.2 | (ExperienceP | ortai) |
|---------------------------------|--------------|--------------|--------|
| User Name:                      | Ī            |              | ]      |
|                                 |              | Submit       |        |
| Change Password                 |              |              |        |

From the left hand menu go to **Multi-Media Configuration**  $\rightarrow$  **SMS**. On the **SMS Processors** tab click on **Add**.

| Avaya Aura® Experience Po                                                               | ortal 7.0.2 (ExperiencePortal)                                       |
|-----------------------------------------------------------------------------------------|----------------------------------------------------------------------|
| Expand All   Collapse All                                                               | You are here: <u>Home</u> > Multi-Media Configuration > SMS          |
| ▼ User Management                                                                       |                                                                      |
| Roles                                                                                   | SMS                                                                  |
| Users<br>Logia Options                                                                  |                                                                      |
| ▼ Real-time Monitoring<br>System Monitor<br>Active Calls                                | This page displays the list of Short Message Service (SMS) processor |
| Port Distribution                                                                       | SMS Processors SMPP Connections HTTP Connections                     |
| ▼ System Maintenance<br>Audit Log Viewer<br>Trace Viewer<br>Log Viewer<br>Alarm Manager | ■ Name \$ Enable \$ Host Address \$ Trace Option \$                  |
| System Management     Application Server     EPM Manager     MDD Manager                | Add Delete                                                           |
| Software Upgrade<br>System Backup                                                       | SMS Settings Browser Settings Help                                   |

Select the Primary Experience Portal from the **Name** drop down and click on **Save** to commit the changes.

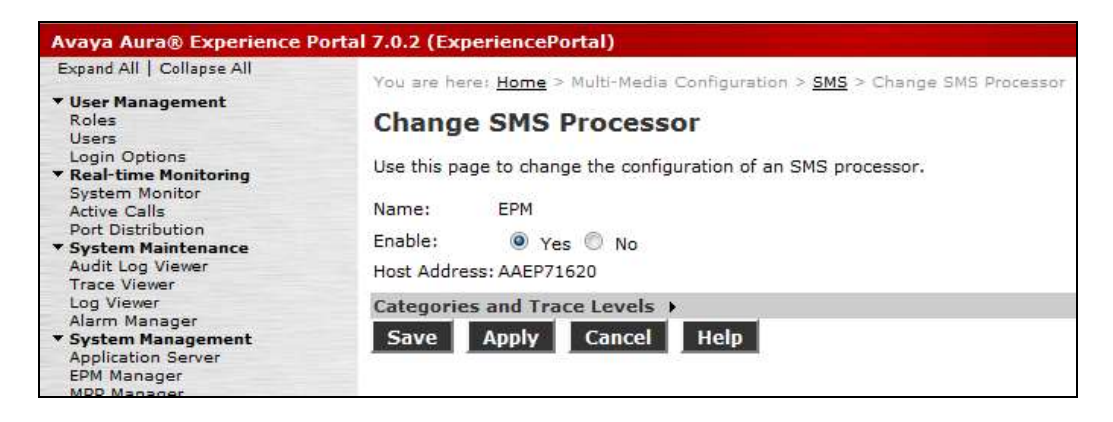

### 5.2. Add SMPP Connection.

Click on the **SMPP Connections** tab and click on **Add**.

| Avaya Aura® Experience                | Portal 7.0.2 (ExperiencePortal)                                                                                                    |
|---------------------------------------|----------------------------------------------------------------------------------------------------|
| Expand All   Collapse All             | You are here: Home > Multi-Media Configuration > SMS                                                                                                    |
| ▼ User Management                     |                                                                                                    |
| Roles                                 | SMS                                                                                                    |
| Users                                 |                                                                                                    |
| Login Options                         | This page displays the list of Short Message Service (SMS) processors, SMPP connections and HTTP connections.                                                                                                    |
| Keal-time Monitoring                  |                                                                                                    |
| System Monitor                        |                                                                                                    |
| Port Distribution                     | SMS Processors SMPP Connections HTTP Connections                                                                                                    |
| ▼ System Maintenance                  |                                                                                                    |
| Audit Log Viewer                      | ■ Name ☆ Enable ☆ Host Address ☆ SMS Processor ☆ Port ☆ Bind Mode ☆ Short Code / Long Number                                                                                                    |
| Trace Viewer                          |                                                                                                    |
| Log Viewer                            |                                                                                                    |
| Alarm Manager                         |                                                                                                    |
| <ul> <li>System Management</li> </ul> | and the second second sec |
| Application Server                    | Add Delete Help                                                                                                    |
| EPM Manager                           |                                                                                                    |
| MPP Manager                           |                                                                                                    |
| Software Updrade                      |                                                                                                    |

Connection details for the SMS Gateway Service will be provided by WEBTEXT and used here to establish the connection. Give the SMPP Connection a **Name**. Enter the **Host Address**, **Port**, **User Name** and **Password** of the SMS Gateway Service. Select the **SMS Processor** added above and **Set From field to:** to **Short Code**. Enter the number provided by WEBTEXT under **Short Code/ LongNumber** Click on **Save** to commit changes.

| Expand All   Collapse All                     | You are here: Ho                                              | me > Multi-Media Configuration > SMS > Add SMOD Connection |  |
|-----------------------------------------------|---------------------------------------------------------------|------------------------------------------------------------|--|
| V User Management                             | nou are neret <u>Hu</u>                                       | me - moto media comigaración - alla - Abb ampe Comección   |  |
| Roles                                         | Add SMPP Connection                                           |                                                            |  |
| Users                                         | Aug Shipp                                                     | Connection                                                 |  |
| Login Options                                 |                                                               |                                                            |  |
| Real-time Monitoring                          | Use this page to add the configuration of an SMPP Connection. |                                                            |  |
| System Monitor                                |                                                               |                                                            |  |
| Active Calls                                  | Name:                                                         | Webtext                                                    |  |
| Port Distribution                             | numer                                                         | WODCAL                                                     |  |
| System Maintenance                            | Enable:                                                       | Nos 🖉 No                                                   |  |
| Audit Log Viewer                              | LIGDICI                                                       |                                                            |  |
| Trace Viewer                                  | Host Address:                                                 | IP Address                                                 |  |
| Log Viewer                                    |                                                               |                                                            |  |
| Alarm Manager                                 | Shared:                                                       | O Yes 🔘 No                                                 |  |
| System Management                             |                                                               |                                                            |  |
| Application Server                            | SMS Processor:                                                | EPM 👻                                                      |  |
| EPM Manager                                   | 11000000                                                      |                                                            |  |
| MPP Manager                                   | Port:                                                         | 2775                                                       |  |
| Software Upgrade                              |                                                               |                                                            |  |
| System Backup                                 | Bind Mode:                                                    | I ransceiver 🔻                                             |  |
| System Configuration                          | Licer Name                                                    | USAL                                                       |  |
| Applications                                  | oser Marrie.                                                  | user                                                       |  |
| EPM Servers                                   | Password:                                                     | ******                                                     |  |
| MPP Servers                                   | 0.0000000000                                                  |                                                            |  |
| SNMP                                          | Address Range:                                                |                                                            |  |
| Speech Servers                                |                                                               | chart out                                                  |  |
| VoIP Connections                              | Set From Field to                                             | s: Short Code 🔻                                            |  |
| Zones                                         |                                                               |                                                            |  |
| Security                                      | Snort Code /                                                  | Long Number                                                |  |
| Certificates                                  | Number Provide                                                | Remove                                                     |  |
| Licensing                                     | inditiodi i fovide                                            |                                                            |  |
| Reports                                       | Additional Entry                                              |                                                            |  |
| Standard                                      | Additional Entry                                              |                                                            |  |
| Custom                                        | Advanced Para                                                 | ameters >                                                  |  |
| Scheduled                                     | C                                                             |                                                            |  |
| <ul> <li>Multi-Media Configuration</li> </ul> | Save Can                                                      | сеі неір                                                   |  |
| Email                                         | - 19 C                                                        |                                                            |  |

## 5.3. Configure Application Settings.

The Short Code number above must now be entered in the AvayaPOMSMS application that will have been added as part of POM installation. From the left hand menu select System **Configuration**  $\rightarrow$  **Application**. Click on the **AvayaPOMSMS** application.

| 28 | Name -               | Enable | Tyrne            | 1001                                                     | Launch       | A-510       | TTS                             | Requested | a start |
|----|----------------------|--------|------------------|----------------------------------------------------------|--------------|-------------|---------------------------------|-----------|---------|
|    | Avava@201Aqant       | Yes    | POM:Application  | https://10.10.16.20:7443<br>/AvayaPOMAgent/Start         | Outbound     | No<br>ASR   | No TTS                          | SEP Calls | App.    |
|    | AvavaPOMAnnouncement | Yes    | POM:Application  | https://10.10.16.20:7443<br>/AvayaPOMAnnouncement/Start  | Outbound     | No<br>ASR   | No TTS                          | None      | 1       |
|    | AvavaPOMEmail        | Yes    | Email            | https://10.10.16.20:7443<br>/AvayaPOMEmail/Start         | Outbound     | No<br>ASR   | No TTS                          | None      | 1       |
|    | AxavaPOMNotifiar     | Yes    | POM: Application | http://10.10.16.20:7080<br>/AvayaPOMNobfier/Start        | Outbound     | No<br>ASR   | No TTS                          | None      | 1       |
|    | AvavaPOMSMS          | Yes    | SMS              | https://10.10.16.20:7443<br>/AvayaPOMSMS/Start           | 353861800085 | No<br>ASR   | No TTS                          | None      | 1       |
|    | Naler                | Yes    | POM:Nailer       | https://10.10.16.20:7443/Nailer/ocxml<br>/start.jsp      | Outbound     | No .<br>ASR | No TTS                          | None      |         |
|    | EemQriverApp         | Yes    | POM: Driver      | https://10.10.16.20:7443<br>/PomDriverApp/ccxmVstart.jsp | Outbound     | No<br>ASR   | English(USA) en-US<br>Jennéer F | None      |         |
|    | PostLeokug           | Yes    | 5M5              | http://10.10.16.20:7080/PostLookup<br>/Start             | 2200502      | No<br>ASR   | No TTS                          | None      | 1       |

In the **Application Launch** section set the application to **Inbound**, **Number** and enter the number used for Short Code in the SMPP configuration in the **Short Code / Long Number** box and click on **Add** to move it to the numbers that can be used. Click on **Save** to commit changes (not shown).

| Change Applicatio              | n                             |     |        |
|--------------------------------|-------------------------------|-----|--------|
| Use this page to change the o  | infiguration of an applicatio | π.  |        |
| Name: AvayaPOMSMS              |                               |     |        |
| Enable: 🖲 Yes 🗇 No             |                               |     |        |
| Type: SMS                      |                               |     |        |
| Message Type: Regular<br>URI   | 7.2                           |     |        |
| 🔹 Single 🗇 Fail Over 🗇         | Lood Balance                  |     |        |
| URL: https://10.10.16.25:744   | 3/AvayaPOHSH5/Start           |     | Verify |
| Nutual Certification Authentic | ation: 🔿 Yes 🛢 No             |     |        |
| Basic authentication:          | 🗇 Yes 🖷 No                    |     |        |
| Notification Enabled: 🔘 Yes    | · No                          |     |        |
| Application Launch             |                               |     |        |
| Inbound © Inbound De           | fault 💿 Outbound              |     |        |
| · Number O Number Ra           | nge © Expression              |     |        |
| Short Code / Long Number:      |                               | Add |        |
| 353861800085                   |                               |     |        |

Note: When using multiple SMS Campaigns, multiple numbers can be used by this application to allow Proactive Outreach Manager to route SMS message replies depending on reply number. These numbers must be activated by WEBTEXT.

| SJW; Reviewed: | Solution & Interoperability Test Lab Application Notes | 8 of 24         |
|----------------|--------------------------------------------------------|-----------------|
| SPOC 2/3/2016  | ©2016 Avaya Inc. All Rights Reserved.                  | WEBTEXTSMS_POM3 |

When returned to the **Applications** page click on the AvayaPOMSMS application **Configurable Application Variables** (little Pencil Icon). These variables are used to route calls back to the POM Campaign when a reply is made. Enter an **Attribute Name**, the **Campaign Name** configured in **Section 6.X**, the **Completion Code** sent to the POM Campaign and the **Web Service IP Address** (IP address of the server running POM). Click **Save** to commit the changes.

| You are here: <u>Home</u> > Sys | stem Configuration > Applica | ations > Change AvayaPOMSMS Configurable Application Variables                                          |
|---------------------------------|------------------------------|----------------------------------------------------------------------------------------------------|
| Change AvayaP                   | OMSMS Configur               | able Application Variables                                                                              |
| Use this page to change t       | he values of the configurab  | le application variables, defined in the applications that are deployed on the Experience Portal system |
|                                 | Reset All to Default         |                                                                                                    |
| Attribute Name:                 | SMSContents                  |                                                                                                    |
| Campaign Name:                  | Webtext2                     |                                                                                                    |
| Completion Code:                | SMS Reply                    |                                                                                                    |
| Web Service IP Address:         | 10.10.16.20                  |                                                                                                    |
| Save Apply C                    | ancel Help                   |                                                                                                    |
|                                 |                              |                                                                                                    |

## 6. Configure Proactive Outreach Manager campaign

This section will describe the steps required to create a basic campaign for sending SMS Messages using the SMS Gateway Service.

From the left hand menu select **POM**  $\rightarrow$  **POM Home**. Under **Campaigns** select **Campaign Manager**.

| iqued All   College All           | Proactive Outreach Manager 3.0                                                                                                    | POH House                                                                                                    | Campaigns +              | Contacts •  |
|-----------------------------------|----------------------------------------------------------------------------------------------------|----------------------------------------------------------------------------------------------------|--------------------------|-------------|
| User Management                   |                                                                                                    |                                                                                                    | Consulation Photosophic  |             |
| Users                             |                                                                                                    |                                                                                                    | Company and all          |             |
| Real-time Monitoring              | 0200000012000022000000000                                                                                                    |                                                                                                    | candrada succas          | 13          |
| Bystem Mandar                     | Campaign Manager                                                                                                    | 10                                                                                                    | Aneut Address No.        | ai i        |
| Active Calls<br>Cost Distribution |                                                                                                    | La                                                                                                    |                          |             |
| System Maintenance                |                                                                                                    |                                                                                                    | Agent Scripts            |             |
| Audit Log Viewer                  | This page displays Campaigns and actions associated w                                                                                                    | ith Cempeione depending on                                                                                                    | Agent Attributes         |             |
| Log Viewer                        | 1 - 10 - 10 - 10 - 10 - 10 - 10 - 10 -                                                                                                    | 0.2 5 5                                                                                                    | Completion Codes         |             |
| Alarm Manager                     |                                                                                                    |                                                                                                    | compression codes        |             |
| System Management                 | Company Company of Company                                                                                                    |                                                                                                    | Campaign Strateg         | kes .       |
| CPM Manager                       | Advanced                                                                                                    |                                                                                                    | Compaign Restrict        | NONE.       |
| NPP Manager                       | Antipation and Antipation and Antipation |                                                                                                    | Contraction of the court | 00000       |
| Software Upprade                  | 1                                                                                                    |                                                                                                    |                          |             |
| ystem Configuration               | These By 1 Beau, 1/2                                                                                                    | 0.0                                                                                                    | 100                      | 00          |
| pplications                       | pupe on el talle: rit                                                                                                    | 10.00                                                                                                    | 60                       | - W. W.     |
| OD Assesses                       | Name Type Campaign Strategy Contact                                                                                                    | Last Executed                                                                                                    | Actio                    | 115         |
| INMP                              | International International Advancements of the Advancements                                                                                                    | Contraction and the second second sec |                          |             |
| Speech Servers                    |                                                                                                    |                                                                                                    |                          |             |
| rolP Connections                  |                                                                                                    |                                                                                                    |                          |             |
| Security                          |                                                                                                    |                                                                                                    |                          |             |
| lertificates                      |                                                                                                    |                                                                                                    |                          |             |
| icensing                          | * In Progress means Carrowign job can be in any on                                                                                                    | e of the states - runnind, pausi-                                                                                                    | ng, paused, cellback     | , stupping. |
| Itendard                          |                                                                                                    |                                                                                                    |                          |             |
| moteu                             | Sectors and sectors                                                                                                    |                                                                                                    |                          |             |
| hadded                            | Add Help                                                                                                    |                                                                                                    |                          |             |
| air Heas Conngeration             |                                                                                                    |                                                                                                    |                          |             |
| HS                                |                                                                                                    |                                                                                                    |                          |             |
|                                   |                                                                                                    |                                                                                                    |                          |             |
| POM                               |                                                                                                    |                                                                                                    |                          |             |

On the Campaign Manager page, click on Add to create a new campaign.

| Show 50 -   Page: 1/1                                         | 00                          | Go 🔘 🛈                    |
|---------------------------------------------------------------|-----------------------------|---------------------------|
| Name Type Campaign Strategy Contact Lists                     | Last Executed               | Actions                   |
|                                                               |                             |                           |
|                                                               |                             |                           |
| * In Progress means Campaign job can be in any one of the sta | ites - running, pausing, pa | used, callback, stopping. |
| NAME OF TAXABLE                                               |                             |                           |
| Add Help                                                      |                             |                           |

On The Add a Campaign screen type in a Name and click on Continue.

| Add a Campaign                   | 3                                                                                        |
|----------------------------------|------------------------------------------------------------------------------------------|
|                                  | Create Campaign                                                                          |
| You can start c<br>created Campa | reating a Campaign either by using already<br>aign as template or create new altogether. |
| Name                             | New Campaign                                                                             |
|                                  | <ul> <li>New Campaign</li> <li>Copy existing Campaign</li> </ul>                         |
| Co                               | ntinue Cancel Help                                                                       |
|                                  |                                                                                          |
|                                  |                                                                                          |
|                                  |                                                                                          |
|                                  |                                                                                          |

The Campaign must now be defined and a **Campaign Strategy** and **Contact List** must be created.

| Avaya Aurab Experience P                                                                                                    | ortal 7.0.2 (ExperiencePortal)                                                                                                    |                                                                   |                                                    |                                                     |             |
|----------------------------------------------------------------------------------------------------|----------------------------------------------------------------------------------------------------|-------------------------------------------------------------------|----------------------------------------------------|-----------------------------------------------------|-------------|
| Expert Al   Culture Al                                                                                                    | Proactive Outreach Manager 3.0                                                                                                    | POPI Home                                                         | Comparigns *                                       | Cantacts *                                          | Config      |
| User Management     Eclar     Elem     Eclar     Elem     Eclar     Elem     Eclar     Eclar     Ecla | Define Campaign<br>Give a name to Campaign, define to type, ask<br>Clock on the "Finish" button to complete the Ca<br>Name and Description                                | ot the Campaign Stratagy and in<br>ngaign creation process. To ch | ore or more Corbest Lid<br>ange optional parameter | to be used with the Ca<br>s. click the "Need" build | mpeon.<br>A |
| Portern Configuration     Application     Application     Application     Storems     Storems     Storems     Constance     Constance     | Campaign Strategy<br>Select + Campaign Strategy from the following<br>view details of a selected Strategy or refresh t<br>Select • 10 10 10 10 10 10 10 10 10 10 10 10 10 | fet to be used in the Cempag<br>he surrent let.                   | n, Click on the kone to o                          | nete e nev Cempelon                                 | Strategy,   |
| + DOM<br>BOM Munitor<br>POM Munitor                                                                                                    | ● Finds © Infinds<br>□ Do not escodete any Contect i                                                                                                    | ist at start                                                      |                                                    |                                                     |             |
|                                                                                                    | Contact List Prom the following list select one or more Con Contact List or refrach the summer list. Websci(Derivati) TestLat(Derivat)                                    | tact Lists to be used with this C                                 | ampaign. Click on the io                           | ona next to the fail to cr                          | nate a rev  |

## 6.1. Create Campaign Strategy

First, under **Campaign Strategy** click on the add icon to bring up the **Campaign Strategy Editor**.

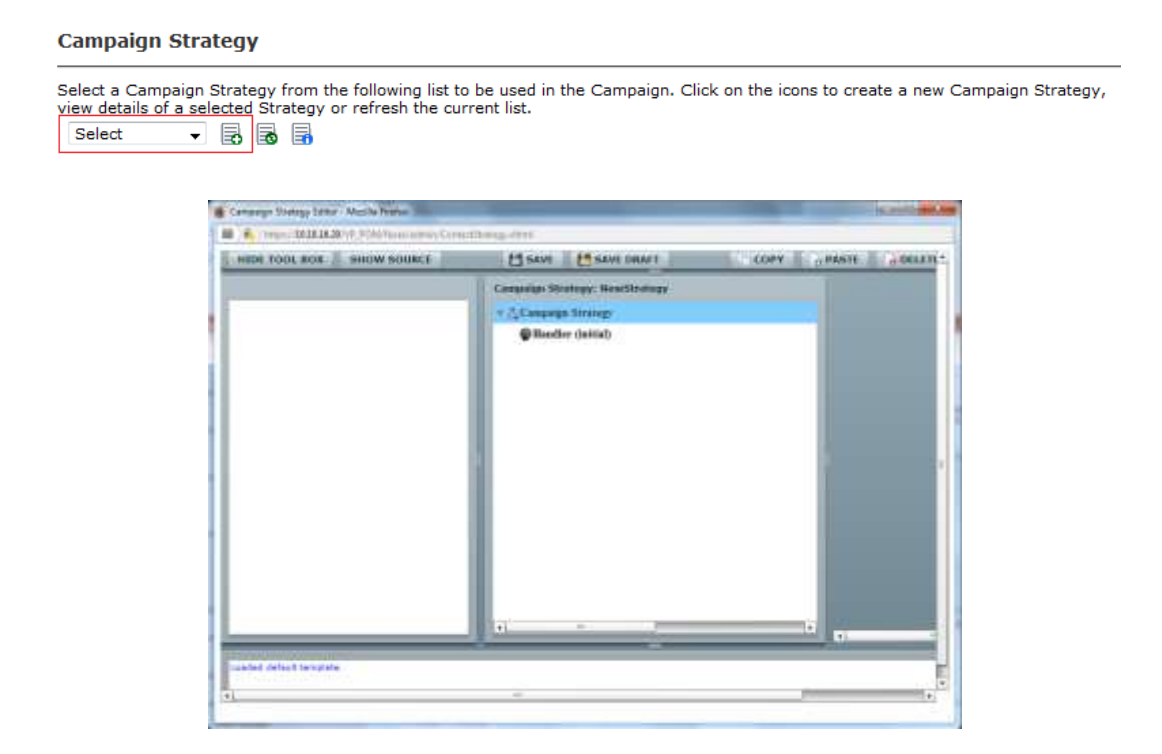

Move the **Notification Text** icon from the **Selected Node** box across to the **Campaign Strategy** box using drag and drop.

| HIDE TOOL BOX SHOW SOUNCE         | SAVE MAAFT                                  | _ |
|-----------------------------------|---------------------------------------------|---|
| decied Hude: ContactStrategy      | Campaign Strategy: NewStrategy              |   |
| Ø Nettification Text<br>Ø Hendler | * A Campaign Strategy<br>Thanfler (initial) |   |
|                                   |                                             |   |
|                                   |                                             |   |

Click on the **Notification Text** icon in the right hand box. A variables box will appear to the right hand side. Enter a valid **ID** for this Notification Text

| Property         | Value                                                     |
|------------------|-----------------------------------------------------------|
| Name             |                                                           |
| Description      |                                                           |
| ID               | InitialSMS                                                |
| Default Language | English (US)                                              |
|                  |                                                           |
| Edit Description |                                                           |
|                  | Property<br>Name<br>Description<br>ID<br>Default Language |

Click on the **Text Item** icon. A variables box will appear on the right hand side. On entering a **Name** the icon changes to this entry (**Initial Text**). Enter a **Subject** and **Text** that will be sent out in the SMS messages

| Campaign Strategy: *NewStrategy | Property       | Value                     |
|---------------------------------|----------------|---------------------------|
| v Å Campalen Strategy           | Name           | Initial Text              |
| E Natification Test             | Description    |                           |
| • I Notification Text           | Language       | English (U5)              |
| Initial Text                    | Subject        | SMS Subject               |
| Handler (initial)               | Text           | SMS Message Text          |
|                                 | Edit Subject E | dit Text Edit Description |

Now click on **Handler** and from the **Selected Node** box drag the **SMS** icon across to the Campaign Strategy box.

| Campaign Strategy: *NewStrategy | Property                                                                                                    | Value                                                                                                    |
|---------------------------------|----------------------------------------------------------------------------------------------------|----------------------------------------------------------------------------------------------------|
| * A Campaign Strategy           | Name                                                                                                    |                                                                                                    |
| a Discriftmation Taxet          | Description                                                                                                    |                                                                                                    |
| T                               | State                                                                                                    | initial                                                                                                    |
| if Initial Text                 |                                                                                                    |                                                                                                    |
| Bianiller (httitisi)            | Edit Description                                                                                                    |                                                                                                    |
|                                 |                                                                                                    |                                                                                                    |
|                                 | Comparing Strategy: *NewStrategy<br>* (Comparing Strategy<br>* (P) Notification Text<br>(P) Initial Text<br>(P) Handler christop | Campaniga Strategy "NewSholegy Name<br>* () Solification Text<br>() Initial Text<br>() Initial Te |

Click on **SMS** (shown as **initialSMS**). In the Variable box enter the **Senders Address** as the number provided for Short Code in **Section 5.2**. Under APPLICATIONS select the **AvayaPOMSMS** application from the drop down.

| Compaign Strategy: *NewStrategy                                                                                                    | Property                | Value           |
|----------------------------------------------------------------------------------------------------|-------------------------|-----------------|
| r Å Campaign Strategy                                                                                                    | Name                    | initialSMS      |
| The second second | Description             |                 |
| V Notification lext                                                                                                    | Sender's Address        | number provided |
| Initial Text                                                                                                    | Min Contact Time        |                 |
| 🔻 🎡 Handler (initial)                                                                                                    | Max Contact Time        |                 |
| w 🔄 initialSMS                                                                                                    | On Media Server Failure | retry           |
| Address .                                                                                                    | APPLICATIONS            |                 |
| v 😱 Application                                                                                                    | SMS Application         | AvayaPOMSMS     |
| Avava Notify                                                                                                    | PACING PARAMETERS       | 11              |
| A Result Processors                                                                                                    | SMS Pading Types        | None            |
|                                                                                                    | Edit Description        |                 |

Next click on the **Avaya Notify** icon and Select the Notification **Text ID** added above in the right hand Variable box.

| Campaign Strategy: *NewStrategy |   | Property            | Value      |  |  |  |
|---------------------------------|---|---------------------|------------|--|--|--|
| x & Campaign Stratom            |   | Name                |            |  |  |  |
|                                 |   | Description         |            |  |  |  |
|                                 |   | Text ID             | InitialSMS |  |  |  |
|                                 |   | HISTORY CONTRACTORY |            |  |  |  |
|                                 |   | Edit Description    |            |  |  |  |
| 🔻 🔛 initialSMS                  |   |                     |            |  |  |  |
| - Address                       |   |                     |            |  |  |  |
| * 🥸 Application                 |   |                     |            |  |  |  |
| 🛹 Avaya Notify                  |   |                     |            |  |  |  |
| Result Processors               | Ø |                     |            |  |  |  |

Next, click on the **Result Processors** icon and in the Variable box set **Next State** to **done** using the drop down menu.

| Campaign Strategy: *NewStrategy |   | Property                           | Value |
|---------------------------------|---|------------------------------------|-------|
| v 🛆 Campaign Strategy           |   | Name                               |       |
| D Note of a Tar                 |   | Description                        |       |
| V C Notification Text           |   | Next State                         | done  |
| Initial Text                    |   | Custom Processor                   | None  |
| 🔻 🗑 Handler (initial)           |   | Result Processor Custom            | CI.   |
| v 🖂 initialSMS                  |   |                                    |       |
| a Address                       |   | Edit Description                   |       |
| * 🚱 Application                 |   | Service Contraction of Contraction |       |
| Avaya Notify                    |   |                                    |       |
| Result Processors               | 0 |                                    |       |

Click on SAVE and close the windows to return to the New Campaign creation screen.

| Campaign Strategy Editor | r - Mozilla Firefox         |                 |         |   |   |
|--------------------------|-----------------------------|-----------------|---------|---|---|
| 🛍 💫 https://10.10.16.2   | 0/VP_PON/faces/admin/Contac | tShrategy.shtml |         |   |   |
| HIDE TOOL BOX            | SHOW SOURCE                 | SAVE SAVE DRAFT | A VERSE | o |   |
|                          |                             |                 |         |   | _ |

Note: An example of a reply strategy is shown in Appendix 1.

#### 6.2. Create Contacts list

Before creating the Contacts list for the campaign a list of contact must be created as a comma delimited .csv file in the following format. For simple SMS messages no further information is required.

```
id,firstname,lastname,phonenumber2,phonenumber1,email
1,Contact,One, 12125550100, 12125550100,contact1@avaya.com
2,Mobile,One, 12125550101, 12125550101,mobile1@webtext.com
3,Bob,Dylan, 12125550102, 12125550102,bobby@hotmail.com
4,SMS,One, 12125550103, 12125550103,SMS@avaya.com
```

From the Define Campaign (not shown) screen under Contact List click on the add icon

Contact List
From the following list select one or more Contact Lists to be used
Contact List or refresh the current list.
Webtext(Default)
TestList(Default)

SJW; Reviewed: SPOC 2/3/2016

Give the Contacts list a **Name** and click on **Save**.

| Add New Co         | ntact List               |  |
|--------------------|--------------------------|--|
| his page allows yo | to add new Contact List. |  |
|                    |                          |  |
| Name               | New Contacts             |  |
|                    |                          |  |
| Description        |                          |  |
|                    |                          |  |
|                    |                          |  |
| Save Cance         | I Help                   |  |
|                    |                          |  |
|                    |                          |  |
|                    |                          |  |

Now upload the contacts in the .csv file created. Click on Upload Contacts now

|                                                                 | х |
|-----------------------------------------------------------------|---|
| Contact List created successfully.                              |   |
| Contact List New Contacts created successfully. You may want to |   |
| Upload Contacts now                                             |   |
| go back to Campaign Creation                                    |   |
|                                                                 |   |
|                                                                 |   |
|                                                                 |   |
|                                                                 |   |
|                                                                 |   |
|                                                                 |   |
|                                                                 |   |
|                                                                 |   |
|                                                                 | Þ |

Click on **File to upload** and select the .csv file created and select **Automatically update time zone for phone numbers**. Click on **Continue** to upload the contacts and go back to the Define Campaign screen.

| Upload Contacts                                                                                                    |                                                                  | ×      |
|----------------------------------------------------------------------------------------------------|------------------------------------------------------------------|--------|
| Select the file that contains the Contacts you wish to up<br>from the file will be imported into the selected Contact I | load. You can upload any comma delimited file. Contacts<br>List. | -      |
| File to upload: Browse No file selected.                                                                                |                                                                  |        |
| - Advanced Options                                                                                                    |                                                                  |        |
| Empty Contact List before import                                                                                        |                                                                  |        |
| Automatically update time zone for phone numbers                                                                        | V                                                                | =      |
| Check phone numbers for reject patterns                                                                                 |                                                                  |        |
| Check phone numbers for phone formats rule                                                                              |                                                                  |        |
| Check phone numbers/E-Mails for DNC                                                                                     |                                                                  |        |
| On duplicate record found                                                                                               | Update existing 👻                                                |        |
|                                                                                                    |                                                                  |        |
| ٠ III                                                                                                    |                                                                  | *<br>F |

## 6.3. Complete the Campaign Creation

In this section the campaign creation is completed. Only screens where changes need to be made are mentioned and otherwise just clicking **Next** to move to the next screen is sufficient.

On the **Media Servers and Media Specific Parameters** screen, check that the **EPM** Zone Name is selected and click **Next**.

| Proactive Outreach Manager 3.0                                                           | POM Home                                                                      | Campaigns 🔻                              | Contacts 🔻               | Configura |
|------------------------------------------------------------------------------------------|-------------------------------------------------------------------------------|------------------------------------------|--------------------------|-----------|
| Media Servers and Media S                                                                | Specific Parameters (or                                                       | otional)                                 |                          |           |
| Select the media servers to be used for this<br>determined by the Campaign Strategy sele | s Campaign and perform media specif<br>acted in the earlier step.             | ic configurations. Media                 | used by a Campaign i     | s         |
| Voice and Video                                                                          |                                                                               |                                          |                          |           |
| By default, Campaign uses all the Experie<br>Servers to be used for this Campaign, you   | nce Portal Management Servers confi<br>can select specific servers from the f | gured to make outbound<br>ollowing list. | d calls. If you want spe | cific EPM |
| Zone Name Default                                                                        |                                                                               |                                          |                          |           |
| SMS prefix                                                                               |                                                                               |                                          |                          |           |
| Cancel Previous Next F                                                                   | inish Help                                                                    |                                          |                          |           |

On **The Completion Code Association** screen, move all **Available** Completion Codes to **Selected**. Click on **Next** to continue.

| and a surface real                             | lager 3.0                       |                                            | POH Home             | Campaigns *             | Contects •             | Configu |
|------------------------------------------------|---------------------------------|--------------------------------------------|----------------------|-------------------------|------------------------|---------|
| Completion C                                   | ode Asso                        | ociation (op                               | tional)              |                         |                        |         |
| This section allows you subsequent steps of th | to associate<br>is wizard to de | custom Completion<br>efine Finish Criteria | Codes with a Campaig | n. Completion Codes sel | ected here can be used | t in    |
| Completion Cod                                 | es                              |                                            |                      |                         |                        |         |
|                                                |                                 |                                            |                      |                         |                        | / using |
| Move, Move All, Remo                           | Move                            | Ve All.<br>Success<br>NoReply<br>SMS Reply | *                    |                         |                        | i using |

Finally, on **Processing Parameters** screen, click on **Finish** to save the campaign.

#### **Processing Parameters (optional)**

Define actions to be taken after a Campaign is finished or stopped and miscellaneous Campaign processing parameters.

| Export Data                                                                                                    |  |  |  |  |  |
|----------------------------------------------------------------------------------------------------|--|--|--|--|--|
| Export Contacts on completion                                                                                                    |  |  |  |  |  |
| Custom Post Processing                                                                                                    |  |  |  |  |  |
| Enter the fully resolved class Name (e.g com.avaya.pom.custom.myPostProcessor) implementing the custom post processing interface.<br>Campaign post processor class |  |  |  |  |  |
| Miscellaneous                                                                                                    |  |  |  |  |  |
| Batch size decides the number of records that Campaign Manager will fetch from database for processing in a single batch.                                          |  |  |  |  |  |
| Batch size                                                                                                    |  |  |  |  |  |
| 600                                                                                                    |  |  |  |  |  |
| Cancel Previous Finish Help                                                                                                    |  |  |  |  |  |

# 7. Configuring WEBTEXT SMS Gateway Service

An SMPP Account must be obtained from WEBTEXT. You will need to open port 2775 and provide WEBTEXT with your public facing IP address before attempting to connect to the WEBTEXT SMS Gateway via SMPP or HTTP(s).

# 8. Verification Steps

This section provides tests that can be performed to verify correct configuration of the Proactive Outreach Manager, Experience Portal and SMS Gateway Service solution

## 8.1. Verify SMPP Connection is Established

Establish an SSH connection to the Experience Portal server and su to a privileged user.

- use cd /opt/Avaya/Experience Portal/Support/VP-Tools
- use bash TestSMPPConnection SMS Gateway IP 2775 user password

```
[sroot@AAEP71620 /]# cd /opt/Avaya/Experience Portal/Support/VP-Tools
[sroot@AAEP71620 VP-Tools ]# bash TestSMPPConnection 10.10.10.10 2775 user
password
Fri Dec 18 01:02:51 PST 2015 SmppSession::SmppSession --> host: 10.10.10.10
port: 2775 timeout:30000
Fri Dec 18 01:02:51 PST 2015 SmppSession::SmppSession <-- _session:
com.logica.smpp.Session@140de537
Fri Dec 18 01:02:57 PST 2015 Received event:
com.logica.smpp.pdu.EnquireLinkResp@df20541
Fri Dec 18 01:03:07 PST 2015 Connection is functioning correctly.
Testing Completed.
[sroot@AAEP71620 VP-Tools]#</pre>
```

# 9. Conclusion

These Application Notes describe the compliance tested configuration used to validate WEBTEXT SMS Gateway Service v3.0 with Avaya Aura® Experience Portal Version 7.0.2 and Avaya Proactive Outreach Manager 3.0.1. A set of feature and functional test cases were performed during Compliance testing. All of the test cases passed with any issues and observations outlined in **Section 2.2**.

# 10. Additional References

These documents form part of the Avaya official technical reference documentation suite. Further information may be had from <u>http://support.avaya.com</u> or from an Avaya representative.

- [1] Avaya Aura® Experience Portal 7.0.2 Overview and Specification
- [2] Deploying Avaya Aura® Experience Portal 7.0.2 in an Avaya Customer Experience Virtualized Environment
- [3] Proactive Outreach Manager 3.0.1 Overview and Specification
- [4] Implementing Proactive Outreach Manager 3.0.1

WEBTEXT documentation can be obtained by using the contact details listed in Section 2.3.

# Appendix 1

This is a flow chart and example of a Proactive Outreach Manager Campaign Strategy.

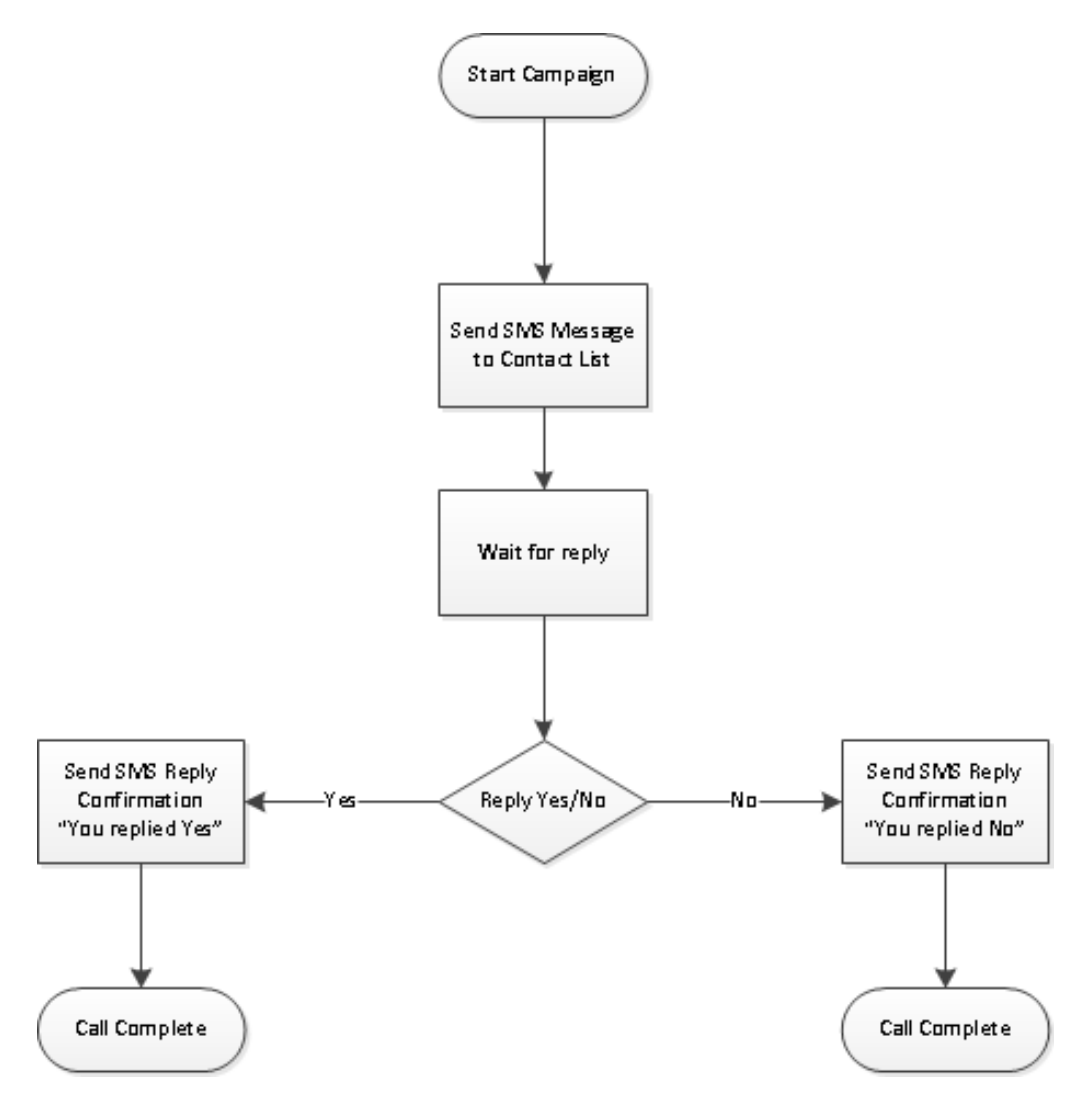

Solution & Interoperability Test Lab Application Notes ©2016 Avaya Inc. All Rights Reserved. 22 of 24 WEBTEXTSMS\_POM3

| ▼ 🖧 Campaign Strategy               |     | * |
|-------------------------------------|-----|---|
| 🔻 🕞 Notification Text               |     |   |
| Text Item                           |     |   |
| 🔻 🕞 Notification Text               |     |   |
| Text Item                           |     |   |
| 🔻 🕞 Notification Text               |     |   |
| ZText Item                          |     |   |
| 🔻 🍘 Handler (initial)               |     |   |
| 🔻 🔤 Send SMS                        |     |   |
| Address                             |     |   |
| v 🚱 Application                     |     |   |
| 🐗 Avaya Notify                      |     |   |
| Result Processors                   | 0   |   |
| Result (SMS Reply)                  | ø   |   |
| 🔻 🍘 Check Response (Check Response) |     |   |
| v 🚍 Selector                        |     |   |
| 🔻 💸 Conditions                      |     |   |
| A Condition                         |     |   |
| A Condition                         |     |   |
| 🔻 🍘 Handler (SMSYes)                |     |   |
| VesSMS                              |     |   |
| Address                             |     |   |
| v 🚱 Application                     |     |   |
| 🐗 Avaya Notify                      | 1.5 |   |
| Result Processors                   | 0   |   |
| <b>v</b> Handler (SMSNo)            |     |   |
| v 🔤 NoSMS                           |     |   |
| Address                             |     |   |
| V 🐼 Application                     |     |   |
| di Avaya Notify                     | -   |   |
| Result Processors                   | 0   |   |

SJW; Reviewed: SPOC 2/3/2016 Solution & Interoperability Test Lab Application Notes ©2016 Avaya Inc. All Rights Reserved.

23 of 24 WEBTEXTSMS\_POM3

#### ©2016 Avaya Inc. All Rights Reserved.

Avaya and the Avaya Logo are trademarks of Avaya Inc. All trademarks identified by ® and <sup>TM</sup> are registered trademarks or trademarks, respectively, of Avaya Inc. All other trademarks are the property of their respective owners. The information provided in these Application Notes is subject to change without notice. The configurations, technical data, and recommendations provided in these Application Notes are believed to be accurate and dependable, but are presented without express or implied warranty. Users are responsible for their application of any products specified in these Application Notes.

Please e-mail any questions or comments pertaining to these Application Notes along with the full title name and filename, located in the lower right corner, directly to the Avaya DevConnect Program at <u>devconnect@avaya.com</u>.